# Calculadora de Imposto de Renda Santander Corretora

Guia e Manual do Usuário Última atualização: 17/2/2020

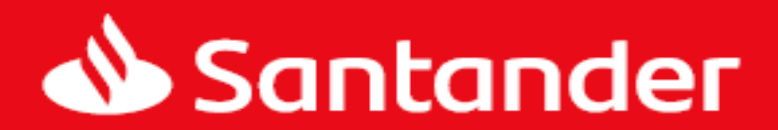

santandercorretora.com.br

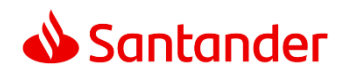

# Índice

| Guia Rápido                                                                 | 2  |
|-----------------------------------------------------------------------------|----|
| Contratando e recontratando a Calculadora de IR                             | 2  |
| Configurando sua Calculadora de IR pela primeira vez                        | 3  |
| Emitindo um DARF e informando valores pagos                                 | 3  |
| Emitindo um relatório para DIRPF Anual                                      | 5  |
| Cancelando o serviço da Calculadora de IR                                   | 6  |
| Dúvidas Frequentes                                                          |    |
| O que é e como resolver uma pendência?                                      | 8  |
| O que é e como resolver uma divergência?                                    | 10 |
| Como lançar um direito de subscrição ou de sobras de subscrição recebido?   | 12 |
| Como lançar um exercício de subscrição ou de sobras de subscrição efetuado? | 13 |
| Como lançar um IPO?                                                         | 14 |
| Como inserir uma transferência de ações (STVM)?                             | 15 |
| Funcionalidades                                                             |    |
| Como funciona a Calculadora de IR                                           | 17 |
| Diferença entre contratação mensal e retroativa                             | 17 |
| Inserindo um Saldo Inicial                                                  | 18 |
| Inserindo um prejuízo a compensar                                           | 18 |
| Entendendo o lucro apurado pela Calculadora de IR                           | 19 |
| Verificando as informações inseridas na Calculadora de IR                   | 21 |
| Extrato Mensal de Resultado                                                 | 22 |
| Mapa dos Menus                                                              |    |
| Menu Lançamento de Ações                                                    | 23 |
| Menu Administração                                                          | 23 |
| Menu Relatórios                                                             | 24 |
| Menu Gráficos                                                               | 26 |
| Menu Configurações                                                          | 26 |
| Entre em Contato Conosco                                                    | 27 |

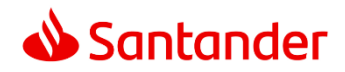

# Guia Rápido

O objetivo desta sessão é esclarecer as dúvidas mais comuns ligadas ao funcionamento da Calculadora de Imposto de Renda (Calculadora de IR).

#### Contratando e recontratando a Calculadora de IR

São pré-requisitos para contratar a Calculadora de IR:

- Cadastro na Santander Corretora;
- Ter acesso ao Home Broker;
- Saldo disponível para o débito referente à contratação do serviço solicitado na conta corrente informada no cadastro da Santander Corretora.

Ao contratar a Calculadora de IR o cliente Santander passa a ter acesso a uma ferramenta que auxilia o cálculo de imposto de renda devido sobre operações de renda variável em bolsa de valores, em acordo com as regulações brasileiras. A Calculadora de IR não opera de forma automática, é necessário acompanhamento do cliente para inserção e validação de informações recebidas da bolsa de valores, gerar os DARFs, informar valores pagos, relatórios necessários para o pagamento do imposto devido entre outros.

Para contratar ou recontratar a Calculadora de IR, acesse o <u>Home Broker</u>, uma vez dentro do Home Broker, acesse **Menu > Calcule seu IR**, a tela a seguir será exibida:

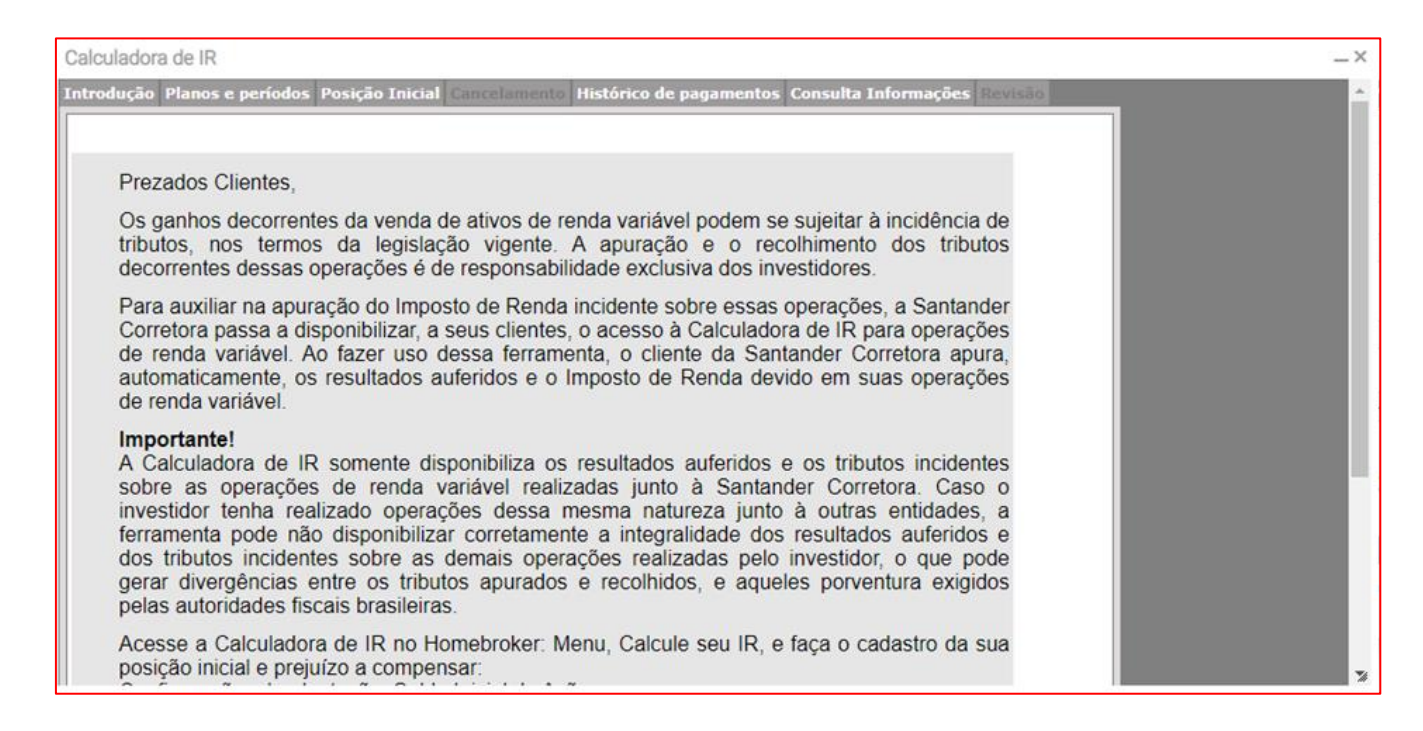

Responda à pergunta **"Você já possuiu algum ativo de renda variável?"** e clique em **Continuar** para configurar sua Calculadora de IR para utilização.

Para entender a diferença entre a contratação mensal e retroativa, veja respectivo tópico clicando aqui.

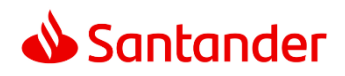

É importante que a Calculadora de IR receba informações corretas na sua configuração inicial, caso contrário o seu cálculo de imposto devido pode apesentar divergências em relação ao valor correto e implicar em multas caso o contribuinte seja convidado a prestar esclarecimentos para a Receita Federal do Brasil.

Para funcionamento do serviço da Calculadora de IR, é importante que o cliente faça suas operações de renda variável somente na Santander Corretora, caso contrário o imposto devido mais uma vez pode apesentar divergências em relação ao valor correto e implicar em multas caso o contribuinte seja convidado a prestar esclarecimentos para a Receita Federal do Brasil.

#### Configurando sua Calculadora de IR pela primeira vez

Caso o cliente tenha utilizado a jornada descrita na pergunta <u>anterior</u>, a Calculadora de IR já estará configurada para uso pela primeira vez. Caso sua Calculadora de IR precise ajustes ou caso não se tenha utilizado esta jornada, siga os passos a seguir.

Configurar corretamente sua Calculadora de IR antes de iniciar seu uso é importante para garantir que o cálculo de imposto devido não apesente divergências em relação ao valor correto. A Calculadora de IR está corretamente configurada para uso quando:

- ✓ O cliente possui suas operações de Renda Variável somente na Santander Corretora: dado que a Calculadora de IR faz seus cálculos somente com as posições existentes na Santander Corretora, caso sejam feitas transferências de ações para a Santander Corretora, elas precisam ser inseridas como posição inicial ou lançamento de custo<sup>1</sup> (para ver tópico, <u>clique aqui</u>).
- ✓ O cliente inseriu e/ou validou as posições iniciais da Calculadora de IR, isto é, todas as posições em bolsa de valores que o cliente já possuía na data em que foi contratada a Calculadora de IR devem estar inseridas na Calculadora de IR (para ver como efetuar esta configuração, <u>clique aqui</u>);
- ✓ O cliente inseriu prejuízos passados a serem compensados com lucros apurados a partir do prazo contratado da Calculadora de IR (para ver como efetuar esta configuração, <u>clique aqui</u>).

Uma vez configuradas estas informações, a Calculadora de IR estará apta para ser utilizada para apuração do imposto devido.

#### Emitindo um DARF e informando valores pagos

Tendo configurado e mantido sua Calculadora de IR corretamente, para exibir os DARFs acesse o menu **Relatórios** > **DARF Mensal**. Na tela exibida, digite o ano e clique em **Pesquisar** para o qual deseja ver os DARFs apurados:

<sup>&</sup>lt;sup>1</sup> A Santander Corretora não se responsabiliza pela apuração incorreta em casos de transferências de ações que alteram o cálculo histórico anterior à transferência destas ações, inclusive fora da Santander Corretora.

Central de Atendimento: Capitais e regiões metropolitanas: 4004 3535; Demais Localidades: 0800 702 3535; e para pessoas com deficiência auditiva e de fala: 0800 723 5007 (das 9 às 18:30h, de segunda a sexta-feira, exceto feriados). SAC: Reclamações, cancelamentos e informações: 0800 762 7777; para pessoas com deficiência auditiva ou de fala: 0800 771 0401; no exterior, ligue a cobrar para: +55 11 3012 3336 (atendimento 24h por dia, todos os dias). Ouvidoria: Se não ficar satisfeito com a solução apresentada: 0800 726 0322; para pessoas com deficiência auditiva ou de fala: 0800 771 0301 (disponível das 8h às 20h, de segunda a sexta-feira exceto feriados).

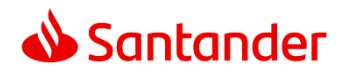

| DARF MENSAL |              |            |            |            |             |           |                    |                |  |
|-------------|--------------|------------|------------|------------|-------------|-----------|--------------------|----------------|--|
|             |              |            |            | AI<br>2    | no<br>019   | Pesquisar |                    |                |  |
| 4           |              |            |            |            |             |           |                    |                |  |
| Mês ¢       | IR a Pagar 🛊 | Vencimento | Pagamento  | Valor Pago | Falta Pagar |           | IR no(s) mês(es) ≎ |                |  |
| MARCO/2019  | 600,14       | 30/04/2019 | 30/04/2019 | 0,00       | 600,14      |           |                    | 03/2019-600,14 |  |

A Calculadora de IR exibirá DARFs apenas para os meses em que há imposto a ser pago de acordo com a legislação vigente. Para casos em que o valor devido é menor que R\$ 10,00, o DARF não é gerado e seu valor deverá ser pago de forma cumulativa em um mês em que o total devido supere os R\$ 10,00. Veja o exemplo a seguir:

|       |              |              |           | Ar<br>20   | 020         | Pesquisar          |
|-------|--------------|--------------|-----------|------------|-------------|--------------------|
| 2     |              |              |           |            |             |                    |
| -     |              |              |           |            |             |                    |
| Mês ¢ | IR a Pagar ¢ | Vencimento 4 | Pagamento | Valor Pago | Falta Pagar | IR no(s) mês(es) ≑ |

Caso a geração de seu DARF seja impedido pela existência de uma **pendência** ou **divergência**, veja seus respectivos tópicos clicando <u>aqui</u> e <u>aqui</u> para avaliar como resolver estes avisos.

Ao escolher o DARF a ser emitido, insira as informações solicitadas, marque o checkbox **"Eu conferi os movimentos e os saldos do mês x/yyyy"** e clique no botão **PDF** para gerar o DARF:

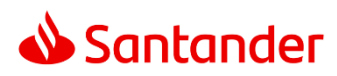

| DADOS COMPLE                        | MENTARES - DARF DO MÊ           | S 1/2019 |  |
|-------------------------------------|---------------------------------|----------|--|
| Nome                                | Sara Santander                  |          |  |
| Tel.(99)9999-9999                   |                                 |          |  |
| Tipo de pessoa                      | Pessoa Física                   | ~        |  |
| CPF ou CNPJ                         |                                 |          |  |
| Data de Pagamento                   | 10/02/2020                      |          |  |
| Valor já recolhido em<br>outro DARF |                                 |          |  |
| Mês                                 | Janeiro 🔽                       |          |  |
| Valor a Pagar                       | 234,17                          |          |  |
| Eu conferi os movime                | entos e os saldos do mês 1/2019 |          |  |
|                                     |                                 |          |  |

Após pagamento do DARF, para seu controle insira as informações de valores pagos no menu Administração > DARF Pago.

#### Emitindo um relatório para DIRPF Anual

Os impostos recolhidos referentes às operações em bolsa de valores, bem como patrimônio em investimentos em bolsa de valores devem ser informados na declaração de ajuste anual perante a Receita Federal do Brasil. Acesse este relatório pelo menu **Relatórios > Extrato Auxiliar para DIRPF**.

A imagem abaixo ilustra a página 1 deste relatório:

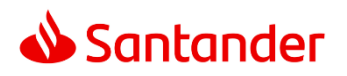

| A Contan Ion                                                                                                    |                                                                                      |                                                                                                    | Página 1                                                                                                    |
|----------------------------------------------------------------------------------------------------|--------------------------------------------------------------------------------------|----------------------------------------------------------------------------------------------------|----------------------------------------------------------------------------------------------------|
| Santander                                                                                                    | Extrato Auxiliar                                                                     | para Declaração de Imposto de Renda                                                                                                    | Investidor: 99999                                                                                           |
|                                                                                                    | Ano-calen                                                                            | dário de 2019 Exercício de 2020                                                                                                    | Cód. Bovespa: 99999-5                                                                                       |
|                                                                                                    | Re                                                                                   | nda variável - Operacões Comuns e Day-trade                                                                                                    |                                                                                                    |
| O que informar nesse guadro?                                                                                    |                                                                                      |                                                                                                    |                                                                                                    |
| Este demonstrativo deve ser preenchido pel<br>Resultados" para preencher este quadro no                         | o investidor Pessoa Física que durante o a<br>Programa da Receita Federal.           | no-calendário de 2019 efetuou alienações de ações no mercado a vista, opções                                                                                  | , termo ou futuro. Utilize o relatório "Extrato Mensal de                                                   |
|                                                                                                    | Renda Va                                                                             | riável - Operacões Fundos Investimento Imobiliário                                                                                                    |                                                                                                    |
| O que informar nesse quadro?                                                                                    |                                                                                      |                                                                                                    |                                                                                                    |
| Devem ser informados os ganhos líquidos o<br>da receita federal.                                                | u as perdas apuradas nas operações reali                                             | zadas em cada mês. Utilize o relatório "Extrato Mensal de Resultado em Fund                                                                                   | o Imobiliário" para preencher esse quadro no programa                                                       |
|                                                                                                    |                                                                                      | Rendimentos isentos e não tributáveis                                                                                                    |                                                                                                    |
| O que informar neste quadro?<br>Informar os dividendos recebidos, lucro iser                                    | nto obtido no ano e Rendimento de fundo i                                            | imobiliário.                                                                                                    |                                                                                                    |
| Tipo de Rendimento                                                                                              | CNPJ Fonte Pagadora                                                                  | Fonte Pagadora/Descrição                                                                                                    | Valor                                                                                                    |
| 09-Lucros e dividendos recebidos<br>09-Lucros e dividendos recebidos                                            | 91.912.764/0001-20<br>69.958.695/0001-78                                             | SMILES                                                                                                    | 2.282,33                                                                                                    |
| Tipo de F                                                                                                    | Rendimento                                                                           | Descrição                                                                                                    | Valor                                                                                                    |
| 20-Ganhos líquidos em operações no merca<br>valores nas alienações realizadas até R\$ 20.<br>arões              | do à vista de ações negociadas em bolsas<br>.000,00, em cada mês, para o conjunto de | de                                                                                                    | 2.042,04                                                                                                    |
| diplot.                                                                                                    |                                                                                      |                                                                                                    | Total 3.999,13                                                                                              |
|                                                                                                    |                                                                                      | Imposto Pago                                                                                                    |                                                                                                    |
| O que informar nesse quadro?                                                                                    |                                                                                      |                                                                                                    |                                                                                                    |
| Informe no campo 3, o valor do imposto de<br>desde que o imposto não tenha sido usado<br>usado no ano seguinte. | renda na fonte sobre operações normais,<br>para deduzir impostos no mês e nem tenh   | de que tratam os 1º e 2º, II, do art. 2º da Lei nº 11.033, de 21 de dezembro o<br>a sido compensado. Este quadro refere-se ao saldo de IR a compensar sobre o | de 2004, retido no período a que se refere a declaração,<br>perações normais em dezembro que não poderá ser |
| ATENÇÃO: O IR retido na fonte sobre opera<br>http://www.receita.fazenda.gov.br                                  | ções day-trade que não for usado até deze                                            | embro é passível de restituição somente pelo "PEDIDO ELETRÔNICO DE RESTI                                                                                      | TUIÇÃO" (PER/DCOMP) no site da Receita Federal                                                              |
| Campo 03- IR Retido na Fonte (lei 11.                                                                           | 033 de 2004):                                                                        |                                                                                                    | R\$ 9,49                                                                                                    |

Este relatório serve de guia para preencher os dados referentes à renda variável na Declaração Anual de Ajuste (DIRPF), e é composto das seguintes sessões:

- Renda variável Operações Comuns e Day-trade: para esta sessão o relatório orienta o cliente a buscar o Extrato Mensal de Resultado, disponível no menu Relatórios > Extrato Mensal de Resultado;
- Renda Variável Operações Fundos Investimento Imobiliário: para esta sessão o relatório orienta o cliente a buscar o Extrato Mensal de Resultado de Fundos Imobiliários, disponível no menu Relatórios > Extrato Mensal de Resultado em Fundo Imobiliário;
- Rendimentos isentos e não tributáveis: resume os dividendos recebidos, lucro isento obtido no ano e Rendimento de fundo imobiliário e ganhos líquidos isentos (operações no mercado à vista de ações negociadas em bolsas de valores nas alienações realizadas até R\$ 20.000,00, em cada mês, para o conjunto de ações);
- **Imposto Pago:** resume os impostos que foram retidos e não deduzidos e/ou compensados, e que portanto, dada legislação vigente, serão compensados nesta declaração;
- Bens e Direitos: exibe um resumo das posições compradas, que devem ser inseridas neste campo na DIRPF;
- Ônus e dívidas: exibe um resumo das posições vendidas, que devem ser inseridas neste campo na DIRPF;
- **Rendimentos sujeitos à tributação exclusiva/definitiva:** exibe um resumo dos valores recebidos que tenham sido tributados na fonte, como Juros Sobre Capital Próprio.

## Cancelando o serviço da Calculadora de IR

Para cancelar o serviço da Calculadora de IR, acesse o Home Broker, vá em Menu > Calcule seu IR > Cancelamento. A tela a seguir será exibida:

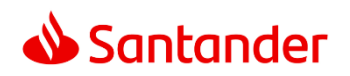

| Calculadora de IR                                                                                                    |                                                                           |                                                                                                |                                                     |
|----------------------------------------------------------------------------------------------------|---------------------------------------------------------------------------|------------------------------------------------------------------------------------------------|-----------------------------------------------------|
| Introdução Planos e períodos Posição Inicial Cancelamento His                                                                                                    | tórico de pagament                                                        | os Consulta Informações Revisão                                                                |                                                     |
|                                                                                                    | C                                                                         | Cancelamento da Apuração                                                                       |                                                     |
| Solicito o cancelamento do serviço Ferramenta de Calculadora de IR d<br>É de meu conhecimento que, caso o cancelamento da Calculadora de<br>será cobrado o valor correspondente ao mês de uso, e o software fica | los contratos abaixo r<br>IR ocorra antes do té<br>rá disponível para sua | elacionados.<br>irmino da data contratada,<br>a utilização, até o último dia do mês do cancela | amento.                                             |
|                                                                                                    |                                                                           |                                                                                                |                                                     |
| CPF Código do Cliente Situação Tipo de Apuração D                                                                                                    | ata de Contratação                                                        | Valor Contratado Conta Corrente Débito                                                         | Protocolo                                           |
| 97.878.454-27 99999-5 LIBERADO Mensal                                                                                                    | 01/11/2019                                                                | R\$ 35,00 033 - 2758 - 01082882-0                                                              | 31323131323031393233323832374D4F56493138392E3233392 |
|                                                                                                    |                                                                           | Confirmar                                                                                      |                                                     |

Selecione seu CPF e siga os passos exibidos na tela para finalizar seu cancelamento.

Ao cancelar, o acesso à Calculadora de IR permanece disponível até o final do próximo mês, para permitir o acesso ao DARF do mês em que houve o cancelamento e deve ser pago até o fim do próximo mês.

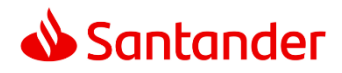

# **Dúvidas Frequentes**

Neste tópico são abordadas as principais dúvidas relacionadas ao uso das funcionalidades da Calculadora de IR.

#### O que é e como resolver uma pendência?

Uma pendência é um evento que impede emissão de DARF, dado impacto que tal evento poder causar no processo ou valor de apuração do imposto devido. As pendências existentes e resolvidas podem ser consultadas no Menu **Administração > Pendência**. Exemplo de dois eventos de pendência:

| 8          |                                                                    |            |        |
|------------|--------------------------------------------------------------------|------------|--------|
| Data 🕏     | Descrição ¢                                                        | Situação 🛊 | Tipo ¢ |
| 10/07/2019 | Informar saldos iniciais de Bolsa. Caso possua saldo em 28/12/2018 | ABERTA     | Aviso  |
| 10/07/2019 | Informar saldos iniciais de BM&F. Caso possua saldo em 28/12/2018  | ABERTA     | Aviso  |
|            |                                                                    |            |        |

Cada tipo de pendência possui um tratamento diferente, enunciamos a seguir os principais tipos e sua ação para solução:

| Mensagem da Pendência                                                               | Solução                                                                                                    |
|-------------------------------------------------------------------------------------|----------------------------------------------------------------------------------------------------|
| "Informar saldos iniciais de<br>Bolsa." e/ou "Informar saldos<br>iniciais de BM&F." | Ao iniciar o uso da Calculadora de IR é necessário confirmar que: ou não<br>existem posições de custódia na Corretora em período anterior à<br>contratação do serviço; ou que se existirem tais posições, é necessário<br>inseri-las na Calculadora de IR para cálculo correto do imposto devido.<br>Caso existam saldos iniciais de posição será necessário inseri-los pelo<br>menu <b>Implantação &gt; Saldo Inicial de Ações</b> . Para mais detalhes, veja<br>este tópico no manual. |
| Informar o custo dos saldos<br>iniciais de Bolsa integrados.                        | Uma vez identificados de forma automática as posições de saldo inicial<br>em bolsa de valores, estas posições precisam ter seus preços médios de<br>aquisição informados pelo cliente para que o valor apurado de imposto<br>devido esteja correto.<br>Para inserir estes preços médios, acesse o menu <b>Configurações &gt;</b><br><b>Implantação &gt; Saldo Inicial de Ações</b> , na tela exibida, selecione o ativo<br>que deseja inserir o preço e clique em <b>Editar</b> :        |
|                                                                                     | Na tela de edição, insira ou altere os valores, inclusive do custo médio,<br>e clique em Salvar para finalizar a edição:                                                                                                    |

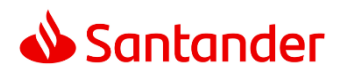

|                                                                                                |                                                                                                    |                                                                                                    |                                                                                                    | 1                                                                      |
|------------------------------------------------------------------------------------------------|----------------------------------------------------------------------------------------------------|----------------------------------------------------------------------------------------------------|----------------------------------------------------------------------------------------------------|------------------------------------------------------------------------|
|                                                                                                |                                                                                                    | LANÇAMENTO D                                                                                                    | E SALDO INICIAL DE AÇÕES                                                                                                    |                                                                        |
|                                                                                                |                                                                                                    | Data                                                                                                    | 31/07/2014                                                                                                    |                                                                        |
|                                                                                                |                                                                                                    | Mercado                                                                                                    | VIS V                                                                                                    |                                                                        |
|                                                                                                |                                                                                                    | Posição                                                                                                    | Comprada O Vendida                                                                                                    |                                                                        |
|                                                                                                |                                                                                                    | Ação                                                                                                    | PETR4                                                                                                    |                                                                        |
|                                                                                                |                                                                                                    | Lote                                                                                                    | 1                                                                                                    |                                                                        |
|                                                                                                |                                                                                                    | Quantidade                                                                                                    | 100                                                                                                    |                                                                        |
|                                                                                                |                                                                                                    | Preço                                                                                                    | 18,411877                                                                                                    |                                                                        |
|                                                                                                |                                                                                                    | Valor                                                                                                    | 1841,18                                                                                                    |                                                                        |
|                                                                                                |                                                                                                    | Salvar Can                                                                                                    | celar                                                                                                    |                                                                        |
|                                                                                                | Repita esta o<br>informações                                                                                                    | peração para to<br>de Saldo Inicial.                                                                                                    | dos os ativos que precisam de                                                                                                    | ajuste nas                                                             |
| Problema na validação de nota:<br>Quantidade de notas<br>divergentes.                          | Exclusão de l<br>geram uma s<br>podem gerar<br>Para resolver<br>existente na<br>disponível no<br>Para verificar<br>menu Lançan<br>Alterar, selec<br>Pesquisar: | notas de correta<br>egunda nota de<br>pendência de va<br>esta pendência,<br>Calculadora de II<br>o Home Broker.<br>• a nota de corre<br><b>nento de Ações</b><br>cione o mês dese<br>tione o mês dese<br><u>nento de Corretage</u><br><u>Més Ano</u><br><u>Janeiro V 200</u> | gem e negociação de debêntu<br>corretagem para o dia) são ev<br>alidação de nota como esta.<br>, verifique se a nota de correta<br>R confere com a nota de correta<br>tagem existente no sistema, a<br>> Nota de Corretagem > Cons<br>ejado para a consulta e clique<br>anceiro e Pagar e Receber e La<br>A Corretora<br>20 Trodas | rres (que<br>entos que<br>agem<br>stagem<br>cesse o<br>sultar ou<br>em |
| Problema na validação de nota:<br>O valor líquido da nota: xxx do<br>dia xxxx está divergente. | Alterações na<br>corretagem e<br>pendência de                                                                                                    | as notas de corre<br>alteração dos d<br>validação de no                                                                                                    | etagem, como alteração de va<br>ados da negociação, podem g<br>ota como esta, uma vez que o                                                                                                    | lores de<br>erar uma<br>novo valor                                     |

Central de Atendimento: Capitais e regiões metropolitanas: 4004 3535; Demais Localidades: 0800 702 3535; e para pessoas com deficiência auditiva e de fala: 0800 723 5007 (das 9 às 18:30h, de segunda a sexta-feira, exceto feriados). SAC: Reclamações, cancelamentos e informações: 0800 762 7777; para pessoas com deficiência auditiva ou de fala: 0800 771 0401; no exterior, ligue a cobrar para: +55 11 3012 3336 (atendimento 24h por dia, todos os dias). Ouvidoria: Se não ficar satisfeito com a solução apresentada: 0800 726 0322; para pessoas com deficiência auditiva ou de fala: 0800 771 0301 (disponível das 8h às 20h, de segunda a sexta-feira exceto feriados).

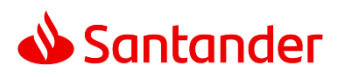

| pode não<br>liquidaçõ                                          | ser ig<br>es do                             | gual<br>clier                          | ao valor debitado ou<br>nte.                                                                          | u creditac                         | lo na con                                        | ta de                                      |
|----------------------------------------------------------------|---------------------------------------------|----------------------------------------|----------------------------------------------------------------------------------------------------|------------------------------------|--------------------------------------------------|--------------------------------------------|
| Para reso<br>existente<br>disponíve                            | lver e<br>na Ca<br>I no F                   | sta j<br>ilcul<br>iom                  | pendência, verifique<br>adora de IR confere<br>e Broker.                                              | se a nota<br>com a no              | de corre<br>ta de cor                            | tagem<br>retagem                           |
| Para verit<br>menu <b>La</b><br><b>Alterar</b> , s<br>Pesquisa | icar a<br><b>içame</b><br>elecio<br>::      | not<br>ento<br>one c                   | a de corretagem exi:<br><b>de Ações &gt; Nota de</b><br>o mês desejado para                           | stente no<br>Corretag<br>a consult | sistema,<br>g <b>em &gt; Co</b> i<br>ta e clique | acesse o<br><b>isultar ou</b><br>e em      |
|                                                                |                                             |                                        |                                                                                                    |                                    |                                                  |                                            |
| CONSULTAR                                                      | OU ALTER                                    | AR NOT                                 | A DE CORRETAGEM                                                                                       |                                    |                                                  |                                            |
|                                                                |                                             | Mê<br>Ja                               | s Ano Corretora<br>neiro V 2020 Todas                                                                 |                                    |                                                  | V Pesquisar                                |
|                                                                |                                             |                                        |                                                                                                    |                                    |                                                  |                                            |
| Data + Nú                                                      | mero ¢                                      | Tipo ¢                                 | Agente Financeiro ¢                                                                                   | Pagar ÷                            | Receber +                                        | Lancamento                                 |
| 15/01/2020                                                     | 22091                                       | VIS                                    | SANTANDER BRASIL S.A. CORRETORA D                                                                     | 752,56                             | 0,00                                             | Integrado s                                |
| Caso o va<br>dada con<br>diferente<br>uma aval                 | lor na<br>no <b>Res</b><br>, entre<br>iação | ı Cal<br>s <b>olvi</b><br>e en<br>da d | culadora de IR esteja<br><b>da</b> , caso o valor na C<br>n contato com nosso<br>liferença existente. | a correto,<br>Calculado<br>atendim | a pendêi<br>ra de IR e<br>ento para              | ncia pode ser<br>steja<br>I que seja feita |

Após finalizar as validações e seus ajustes, acesse o menu **Administração > Pendência**, selecione a pendência resolvida e clique no botão **Marcar como resolvida** para informar ao sistema que o item foi tratado pelo usuário:

| 3    |                       |  |
|------|-----------------------|--|
| Data | Marcar como resolvida |  |

Para tratamento de demais casos, entre em contato com a Santander Corretora.

#### O que é e como resolver uma divergência?

Uma divergência é uma diferença entre a quantidade de ativos que a Calculadora de IR apurou que o cliente possui e quantas ações estão depositadas na Bolsa de Valores (B3).

Tal comparação pode apresentar diferença por que a Calculadora de IR contabiliza o estoque de ativos do cliente levando em consideração as informações recebidas pela Calculadora de IR via notas de corretagem e lançamentos manuais, como transferências de ações, IPOs e demais eventos não contemplados em nota de corretagem, enquanto que as posições na Bolsa de Valores são sempre uma "foto" dos ativos em sua posição na Bolsa de Valores (B3).

Uma divergência de custódia é um evento que não impede a emissão de DARF pois em alguns casos apresenta uma diferença "natural" ou que, ainda que exija correção, dependendo da situação não impacta o DARF a ser emitida.

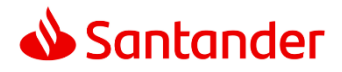

Exemplo de apontamento de uma divergência:

|          | DADOS COMPLEMENTARES - DARF DO MES 12/2019                                                                           |  |
|----------|----------------------------------------------------------------------------------------------------|--|
|          | Nome                                                                                                    |  |
|          | Tel.(99)9999-9999                                                                                                    |  |
|          | Tipo de pessoa Física 🗸                                                                                              |  |
|          | CPF ou CNPJ                                                                                                    |  |
|          | Data de Pagamento 07/02/2020                                                                                         |  |
|          | Valor já recolhido em outro DARF                                                                                     |  |
|          | Mês Dezembro                                                                                                    |  |
|          | Valor a Pagar 20554,20                                                                                               |  |
|          | Eu conferi os movimentos e os saldos do mês 12/2019                                                                  |  |
| <b>*</b> | Existem posições divergentes no periodo de 12/2019.<br>Para saber quais são as divergências encontradas CLIQUE AQUI. |  |
|          | Estou ciente das divergências e concordo com os números apresentados.                                                |  |

Exemplo de um relatório de divergência:

| 📣 Santander                                                                                        |                                                                                                    | Comparação d<br>11/20                       | e custódia<br>19                                                                                                    | dia Invest<br>Cód. Boves                |                                                                                                    | idor: 99999<br>a: 99999-0                                                                         |           |
|----------------------------------------------------------------------------------------------------|----------------------------------------------------------------------------------------------------|---------------------------------------------|----------------------------------------------------------------------------------------------------|-----------------------------------------|----------------------------------------------------------------------------------------------------|---------------------------------------------------------------------------------------------------|-----------|
| Possíveis cau                                                                                      | isas de divergência                                                                                                    | as                                          |                                                                                                    |                                         |                                                                                                    |                                                                                                   |           |
| -Ações custodia<br>-Pendências de<br>-Ação não afeta<br>-Lançamentos m<br>-Se possuir liqui<br>mês | las fora da corretora SA<br>ações não regularizadas<br>la pelos proventos relac<br>anuais indevidos<br>dação a termo nos dois i | NTANDER<br>ionados<br>últimos dias úteis do | -Sobras de subscrição<br>-Descasamento nas liquidações à to<br>-IPO não integrado<br>-IPO realizado nos 3 últimos dias d<br>-Recebimento de proventos nos 3 t | ermo<br>Io mês.<br>Últimos dias do mês. | <ul> <li>Operações à vista liquidada</li> <li>Recibo de subscrição ainda</li> <li>Contratos a termo com dat<br/>dos contratos integrados n</li> <li>Operações com BTC.</li> </ul> | s em mais de 3 dias úteis.<br>não registrado na CBLC.<br>a de vencimento diferentes<br>o sistema. |           |
| Divergências                                                                                       | encontradas                                                                                                    |                                             |                                                                                                    |                                         |                                                                                                    |                                                                                                   |           |
| Ação                                                                                               | Data Abertura                                                                                                    | Data Vencimento                             | Número Negócio Termo                                                                                                    | Quantidade Calculado                    | ora Saldo Consolidad                                                                                                    | o das Corretoras                                                                                  | Diferença |
| JSRE11                                                                                             |                                                                                                    |                                             |                                                                                                    |                                         | 0                                                                                                    | 505                                                                                               | (505)     |

Divergências podem ter diversas origens, cada origem possui um tratamento diferente, enunciamos a seguir os principais tipos e sua ação para solução:

| Origem da Divergência    | Solução                                                                                                    |
|--------------------------|----------------------------------------------------------------------------------------------------|
| Cadastramento de Posição | Caso o cliente tenha um saldo inicial de ações e não tenha inserido esta                                        |
| Inicial                  | informação na Calculadora de IR, o sistema apurará uma divergência na<br>quantidade da informação não inserida. |

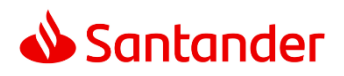

|                                                                     | Para cadastrar uma posição inicial e inseri-la, veja tópico especifico,<br><u>clique aqui</u> .                                                                                                    |
|---------------------------------------------------------------------|----------------------------------------------------------------------------------------------------|
| Cadastramento de IPO                                                | Caso o cliente tenha participado de um IPO e não tenha inserido esta<br>operação na Calculadora de IR, o sistema apurará uma divergência na<br>quantidade recebida por meio deste IPO.<br>Insira o IPO para resolver esta divergência. Para saber como inserir uma<br>IPO, veja tópico especifico, <u>clique aqui</u> .                                                                                                    |
| Cadastramento de Subscrição<br>de Direitos ou Sobras de<br>Direitos | Caso o cliente tenha solicitado adesão a um direito de subscrição ou a<br>sobras de subscrição IPO e não tenha inserido esta operação na<br>Calculadora de IR, o sistema apurará uma divergência na quantidade<br>recebida por meio destes eventos.<br>Insira a subscrição ou sobra de subscrição recebida ou exercida para<br>resolver esta divergência. Para saber como inserir um direito de<br>subscrição ou sobras recebidos, veja tópico especifico, <u>clique aqui</u> . Para<br>saber como inserir um exercício de subscrição ou sobras recebidos, veja<br>tópico especifico, <u>clique aqui</u> . |
| Operação Vendida (Short) com<br>Aluguel de Ações                    | Caso o cliente tenha uma operação aberta de venda de ações<br>(estratégia <i>short</i> ) coberta por um aluguel de ações, o valor apurado de<br>posições será negativo na coluna "Quantidade Calculadora" e zero no<br>"Saldo Consolidado das Corretoras".<br>Caso a soma da <b>Quantidade na Calculadora</b> com o a quantidade de<br>ações alugadas se iguale ao valor informado na coluna <b>Saldo</b><br><b>Consolidado das Corretoras</b> , então a divergência pode ser ignorada.                                                                                                    |

Para tratamento de demais casos, entre em contato com a Santander Corretora.

Ao tratar os casos de divergência de custódia que precisam ser resolvidos, a mensagem **"Existem posições** divergentes no período de XX/YYYY" na tela de emissão de DARF deixa de ser exibida.

## Como lançar um direito de subscrição ou de sobras de subscrição recebido?

Um direito de subscrição é um evento corporativo no qual a companhia decide distribuir aos seus acionistas/cotistas o direito de comprar uma participação maior de suas ações/cotas a um preço determinado. De forma complementar, as sobras de subscrição referem-se a uma segunda rodada de distribuição destes mesmo direitos, desta vez recebem estes direitos somente aqueles acionistas/cotistas que exerceram o direito na primeira rodada de subscrição.

Para inserir direitos e sobras de direitos recebidos na Calculadora de IR acesse o menu Lançamento de Ações > Provento > Direito de Subscrição, e clique em Novo:

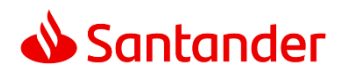

| > Lançamento Ações > Provento > Direito Subso | xição                       |                   |
|-----------------------------------------------|-----------------------------|-------------------|
| PESQUISA DE PROVENTOS DE DIREITO SUBSC        | CRIÇÃO                      |                   |
|                                               | Mês Ano<br>Fevereiro 💙 2020 | Pesquisar         |
| Data ¢ Quantidade ¢                           | Valor \$                    | Tipo Lançamento 4 |
|                                               | Sem dao                     | los               |

**Observação:** direitos recebidos podem também ser registrados de forma automática. Para verificar se há um direito recebido de forma automática, selecione o mês de recebimento e clique em **Pesquisar**: se o ativo for encontrado, não é necessário inseri-lo manualmente na Calculadora de IR.

A tela a seguir faz a inclusão de um direito/sobra de subscrição e sua instrução de preenchimento:

| LANÇAMENTO | DE PROVENTOS DE DIREITO SUBSCRIÇÃO | Ação: deve ser inserido o código da subscrição recebida, e não o código do ativo subjacente.              |
|------------|------------------------------------|----------------------------------------------------------------------------------------------------|
| Data       | 11/02/2020                         | Exemplo: VISC12 sendo o direito de VISC11, inserir aqui o código VISC12.                                  |
| Ação       | VISC12                             |                                                                                                    |
| Corretora  | SANTANDER BRASIL S.A. CORRE        | Quantidade: quantidade total dos direitos recebidos.                                                      |
| Quantidade |                                    | Preço: preencher com zero, uma vez que direitos recebidos não possuem valor pago.                         |
| Preço      |                                    | Valor: preencher com zero, uma vez que direitos                                                           |
| Valor      |                                    | recebidos não possuem valor pago.                                                                         |
| Lote       | 0                                  | O valor é informado caso o cliente faça o exercício da subscrição, pois é quando se paga para recebe-los. |
| Salvar C   | ancelar                            |                                                                                                    |
|            |                                    | Lote é preenchido automaticamente.                                                                        |
|            |                                    |                                                                                                    |

Clique em Salvar para registrar as informações inseridas.

#### Como lançar um exercício de subscrição ou de sobras de subscrição efetuado?

O exercício de subscrição e das sobras de subscrição podem ser feitos parcialmente ou totalmente, a critério do cliente, e estas informações devem ser inseridas manualmente na Calculadora de IR para correta apuração do imposto devido.

O processo de inserir uma subscrição parcial e total é similar. Primeiramente, acesso o menu

Para inserir exercícios sobre direitos e sobras de direitos na Calculadora de IR acesse o menu **Lançamento de Ações > Provento > Exercício Subscrição**, e clique em Novo:

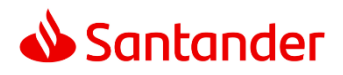

| > Lançamento Ações : | > Provento > Exercício | Subscrição                  |          |           |
|----------------------|------------------------|-----------------------------|----------|-----------|
| PESQUISA DE LANÇAME  | NTO EXERCÍCIO SI       | JBSCRIÇÃO                   |          |           |
|                      |                        | Mês Ano<br>Fevereiro V 2020 | Ação     | Pesquisar |
|                      |                        |                             |          |           |
| DNOVO                | Ação ¢                 | Quantidade 🛊                | Valor +  | Tipo La   |
|                      |                        | Se                          | em dados |           |

A seguir identifique a data e ativo em que foi feito o exercício de subscrição:

Na tela exibida, selecione o mês, ano e ativo (campo Ação) no qual foi executado o exercício e clique em **Pesquisar**.

No resultado da busca, selecione a linha que corresponda a subscrição que deseja informar o exercício. Preencha com valor e preço de exercício e clique em **Salvar**.

#### Como lançar um IPO?

Um **IPO** é a sigla em inglês para *Initial Public Offering*, em português **Oferta Pública Inicial**. Para que o cálculo do imposto devido seja feito corretamente, é necessário inserir manualmente as informações deste tipo de transação na Calculadora de IR.

Para inserir um IPO do qual o cliente foi participante, acesse o menu **Lançamento de Ações > IPO Adquirido**, e clique em **Novo**:

| IPO ADQUIRIDO |             |                 |              |           |
|---------------|-------------|-----------------|--------------|-----------|
|               |             | Mês<br>Setembro | Ano          | Pesquisar |
|               |             |                 |              |           |
| Data + Novo   | Corretora + | Ação 💠          | Quantidade 🛊 | Valor +   |

Na nova janela aberta, insira as informações a seguir e clique em Salvar:

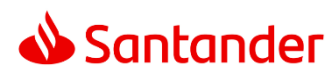

| LANÇAMENTO DE IPO ADQUIRIDO |                                                   |  |  |  |  |  |
|-----------------------------|---------------------------------------------------|--|--|--|--|--|
| Data                        | 12/02/2020                                        |  |  |  |  |  |
| Corretora                   | SANTANDER BRASIL S.A. CORRETORA DE T?TULOS E VALS |  |  |  |  |  |
| Ação                        | SADI11                                            |  |  |  |  |  |
| Quantidade                  | 100                                               |  |  |  |  |  |
| Preço                       | 102,00000                                         |  |  |  |  |  |
| Valor                       | 10200,00                                          |  |  |  |  |  |
| Lote                        | Ϋ́.                                               |  |  |  |  |  |
| Salvar                      | Cancelar                                          |  |  |  |  |  |

Pronto, as informações do IPO foram registradas na Calculadora e podem ser consultadas neste mesmo menu no mês do débito da oferta inserida:

| IPO ADO    | QUIRIDO                                        |                 |              |           |                   |
|------------|------------------------------------------------|-----------------|--------------|-----------|-------------------|
|            | 3                                              | Mês<br>Setembro | Ano 2019     | Pesquisar |                   |
| Data ¢     | Corretora <del>\$</del>                        | Ação ¢          | Quantidade + | Valor ¢   | Tipo Lançamento 🗧 |
| 02/09/2019 | SANTANDER BRASIL S.A. CORRETORA DE T?TULOS E V | SADI11          | 960          | 99.920,00 | Manual            |

## Como inserir uma transferência de ações (STVM)?<sup>2</sup>

Transferências de ações (STVM) precisam ser inseridas manualmente pelo cliente na Calculadora de IR para serem consideradas no imposto devido. Para inserir uma STVM acesse o **menu Lançamento Ações > Lançamento de Custo** e clique no botão **Novo**, conforme ilustrado a seguir:

<sup>&</sup>lt;sup>2</sup> A Santander Corretora não se responsabiliza pela apuração incorreta em casos de transferências de ações que alteram o cálculo histórico anterior à transferência destas ações, inclusive fora da Santander Corretora.

Central de Atendimento: Capitais e regiões metropolitanas: 4004 3535; Demais Localidades: 0800 702 3535; e para pessoas com deficiência auditiva e de fala: 0800 723 5007 (das 9 às 18:30h, de segunda a sexta-feira, exceto feriados). SAC: Reclamações, cancelamentos e informações: 0800 762 7777; para pessoas com deficiência auditiva ou de fala: 0800 771 0401; no exterior, ligue a cobrar para: +55 11 3012 3336 (atendimento 24h por dia, todos os dias). Ouvidoria: Se não ficar satisfeito com a solução apresentada: 0800 726 0322; para pessoas com deficiência auditiva ou de fala: 0800 771 0301 (disponível das 8h às 20h, de segunda a sexta-feira exceto feriados).

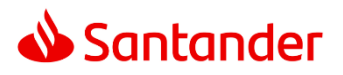

| Lançamento Ações                   | Administração      | Rel    | latorios Grafi | cos Configui          | açoes                 |           |
|------------------------------------|--------------------|--------|----------------|-----------------------|-----------------------|-----------|
| Nota de Corretage<br>IPO Adquirido | m                  | •      | 28/09/2018     | Integração:           | 13/02/2020            | (         |
| Oferta Pública de A<br>Provento    | Aquisição de Ações |        | :usto          |                       |                       |           |
| Lançamento de Cu                   | isto               |        |                |                       |                       |           |
| Termo                              |                    | *      |                |                       |                       |           |
|                                    |                    |        |                |                       |                       |           |
| PESQUISA DE LA                     | NÇAMENTU DE C      | USIC   | 0              |                       |                       |           |
| PESQUISA DE LA                     | NÇAMENTU DE C      | 0510   | 0              |                       |                       |           |
| PESQUISA DE LA                     | NÇAMENTO DE C      | 0510   | 0              | Mês                   | Ano                   |           |
| PESQUISA DE LA                     | NÇAMENTO DE C      | USIC   | 0              | Mês<br>Fevereiro 🔻    | Ano<br>2020           | Pesquisar |
| PESQUISA DE LAI                    | NÇAMENTO DE C      | 0510   | 0              | Mês<br>Fevereiro 🔻    | Ano<br>2020           | Pesquisar |
| PESQUISA DE LA                     | NÇAMENTO DE C      | USIC   | 0              | Mês<br>Fevereiro ▼    | Ano<br>2020           | Pesquisar |
|                                    | NÇAMENTO DE C      | USIC   | 0              | Mês<br>  Fevereiro -▼ | Ano<br>2020           | Pesquisar |
| Data ¢ Tipo ¢                      | NÇAMENTO DE C      | crição | 0<br>• •       | Mês<br>Fevereiro •    | Ano<br>2020<br>Ação ¢ | Pesquisar |

A tabela a seguir explica o preenchimento da tela para inclusão de uma transferência de ações:

| Lançamento Ações > Lançamento de custo           LANÇAMENTO DE CUSTO | <ul> <li>Preencher a data em que o papel entrou/saiu<br/>na sua Custódia</li> <li>Tipo de Lançamento: Entrada/Saída (Entrada<br/>= Transferiu ações para a Santander</li> </ul> |
|----------------------------------------------------------------------|----------------------------------------------------------------------------------------------------|
| Data 11/12/2019                                                      | <ul> <li>Corretora; Saida = Transferiu ações da<br/>Santander Corretora)</li> <li>Descrição: Texto personalizável para controle<br/>pessoal deste lançamento</li> </ul>         |
| Descrição STVM                                                       | • Açao: Digitar o ticker e apertar TAB para<br>validar                                                                                                    |
| Ação PETR4 💿                                                         | <ul><li>Quantidade: número de ações</li><li>Valor: é o valor total das ações transferidas</li></ul>                                                                             |
| Quantidade 2000                                                      | (preço unitário multiplicado pela quantidade)                                                                                                    |
| Valor 50000,00                                                       |                                                                                                    |
| Salvar Cancelar                                                      |                                                                                                    |

Ao clicar em Salvar, está concluído o cadastro de transferência de ações.

Para ver os efeitos desta inclusão, basta consultar o relatório <u>Demonstrativo de Capital</u> que a apuração acontecerá automaticamente considerando as informações salvas.

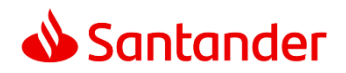

# **Funcionalidades**

## Como funciona a Calculadora de IR

Para melhor utilização e entendimento sobre a Calculadora de IR, este tópico explica como a Calculadora de IR funciona.

A Calculadora de IR utiliza notas de corretagem e posições integradas do sistema da bolsa de valores, conhecido pelo nome de Sinacor. Com estas duas informações, a Calculadora de IR:

- Apura a posição de investimentos e o imposto devido a partir das notas de corretagem;
- Considera as notas de corretagem existentes a partir do mês de contratação;
- Compara a posição de investimentos apurada com a informada pelo Sinacor.

A partir deste conceito é importante notar que:

- A Calculadora de IR não trata informações existentes fora da Santander Corretora;
- Posições como ofertas públicas, subscrições e transferências de ações não possuem nota de corretagem e, portanto, não são tratadas automaticamente, logo precisam de tratamento manual do usuário para correta apuração do imposto devido.

Uma vez recebidas as informações de forma automática e/ou manual, a Calculadora de IR apura o imposto devido após fechamento do mês para pagamento do DARF até o fim do mês subsequente, como exigido pela legislação vigente.

## Diferença entre contratação mensal e retroativa

A contratação mensal é válida para o ano base corrente no mês de contratação.

Já a contratação retroativa é válida para período anterior ao mês base. Isso significa que ao contratar a Calculadora de IR paga-se o mês corrente e, para qualquer quantidade de meses anteriores ao mês atual, paga-se o valor de um ano retroativo.

**Exemplo A:** Em junho de 2019 o cliente deseja contratar Calculadora de IR considerando suas operações feitas a partir de junho de 2019: neste caso o cliente pagará **uma mensalidade** no mês de junho de 2019 e cada novo mês com Calculadora de IR será feita a cobrança de um novo mês.

**Exemplo B:** Em junho de 2019 o cliente deseja contratar Calculadora de IR considerando suas operações feitas a partir de fevereiro de 2019: neste caso o cliente pagará **o custo de um ano retroativo** no mês de junho de 2019 e cada novo mês com Calculadora de IR será feita a cobrança de um novo mês.

**Exemplo C:** Em junho de 2019 o cliente deseja contratar Calculadora de IR considerando suas operações feitas a partir de junho de 2017: neste caso o cliente pagará **o custo de três anos retroativos** (2019, 2018, 2017), e cada novo mês com Calculadora de IR será feita a cobrança de um novo mês.

**Exemplo D:** Em janeiro de 2020 o cliente deseja contratar Calculadora de IR considerando suas operações feitas a partir de junho de 2018: neste caso o cliente pagará **o custo de dois anos retroativos** (2019, 2018), e cada novo mês com Calculadora de IR será feita a cobrança de um novo mês.

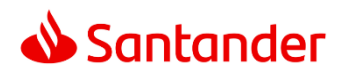

Importante notar que para efetiva contratação da Calculadora de IR é necessário dispor de saldo na conta corrente informada no cadastro na Santander Corretora para cobrança equivalente ao valor informado no ato da contratação.

## Inserindo um Saldo Inicial

Para inserir um Saldo Inicial (de ações ou demais ativos) acesse o menu **Configurações > Implantação > Saldo Inicial de Ações**. Caso nenhuma informação seja na tabela de Posições, clique no botão Integrar Parceria, conforme exibido na imagem a seguir:

| PESQUISA | DE SALDO INICIAL DE AÇÕES                       |          |
|----------|-------------------------------------------------|----------|
|          |                                                 | Merc     |
|          | Ĵ                                               |          |
| Data ¢   | Integrar "Saldos Iniciais" a partir da custódia | uantidad |

Para as posições recebidas, faça a edição dos seus preços médios. Para as posições não identificadas. E que por isso precisam ser inseridas, insira todas as informações. Para ambos os casos, a tela de preenchimento é a mesma. Na nova janela aberta, insira as informações a seguir e clique em **Salvar**:

| LANÇAMENTO      | DE SALDO INICIAL DE AÇÕES |  |  |
|-----------------|---------------------------|--|--|
| Data            | 28/09/2018                |  |  |
| Mercado         | VIS 🔽                     |  |  |
| Posição         | ● Comprada ○ Vendida      |  |  |
| Ação            | SANB11                    |  |  |
| Lote            | 1                         |  |  |
| Quantidade      | 100                       |  |  |
| Preço           | 45,000000                 |  |  |
| Valor           | 4500,00                   |  |  |
| Salvar Cancelar |                           |  |  |

#### Inserindo um prejuízo a compensar

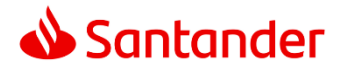

Para que a Calculadora de IR apure corretamente prejuízos que o cliente possui em seu histórico particular, é necessário inserir estas informações na Calculadora de IR manualmente a partir da data de contratação da Calculadora de IR.

Se o cliente possui então prejuízos a serem compensados, informe-os no menu **Configurações > Implantação Prejuízo/IR a Compensar**:

| PREJUÍZO/IR A C                  | COMPENSAR  |
|----------------------------------|------------|
| Data                             | 30/08/2019 |
| Prejuízo Normal                  | 0,00       |
| Prejuízo DayTrade                | 0,00       |
| IR Retido Normal                 | 0,00       |
| IR Retido Normal FII             | 0,00       |
| IR Retido DayTrade               | 0,00       |
| Prejuízo de Fundo<br>Imobiliário | 0,00       |

Prejuízos a compensar apurados durante a contratação da Calculadora de IR já são automaticamente calculados e considerados no imposto devido no mês.

## Entendendo o lucro apurado pela Calculadora de IR

De acordo com a legislação vigente, o lucro apurado para fins de imposto é calculado utilizando-se com base o custo médio das aquisições, considerando custos, menos o valor das vendas, também considerando custos.

Importante ter em conta que o custo médio é diferente do preço médio de aquisição: enquanto o preço médio é uma divisão simples entre o financeiro total da compra (ou da venda) pela quantidade comprada, o custo médio inclui os custos de compra ou de venda (se for o caso) neste preço calculado.

Os custos são somados na compra e subtraídos na venda. São exemplos de custos envolvidos a taxa de corretagem, taxas de negociação e registro de operações da Bolsa de Valores. Estes valores são descritos na nota de corretagem das operações realizadas.

Imposto de Renda Retido na Fonte (IRRF) não é custo transacional.

Seguem exemplos que ilustram esta diferença:

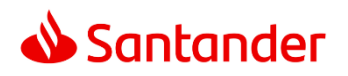

| Exemplo A                                               | Exemplo B                                               |
|---------------------------------------------------------|---------------------------------------------------------|
| Dados da operação:                                      | Dados da operação:                                      |
| Compra de 100 ações a R\$ 22,00/ação no dia 5           | Venda de 100 ações a R\$ 32,00/ação no dia 5            |
| Compra de 100 ações a R\$ 24,00/ação no dia 10          | Venda de 100 ações a R\$ 34,00/ação no dia 10           |
| Corretagem e demais custos totais: R\$ 20,00            | Corretagem e demais custos totais: R\$ 20,00            |
|                                                         |                                                         |
| Preço Médio:                                            | Preço Médio:                                            |
| (100 x 22 + 100 x 24) / 200 = 23,00 / ação              | (100 x 32 + 100 x 34) / 200 = 33,00 / ação              |
|                                                         |                                                         |
| Custo Médio:                                            | Custo Médio:                                            |
| (100 x 22 + 100 x 24 <b>+ 20</b> ) / 200 = 23,10 / ação | (100 x 32 + 100 x 34 <b>- 20</b> ) / 200 = 32,90 / ação |
|                                                         |                                                         |

O relatório disponível no menu **Relatórios > Ações > Operações no mês** demonstra o lucro apurado pela Calculadora de IR. A imagem abaixo, deste relatório, demonstra a leitura da memória de cálculo do lucro apurado:

| Ações    |                |           |             |          |       |          |          |          |            |        |          |           |                  |         |
|----------|----------------|-----------|-------------|----------|-------|----------|----------|----------|------------|--------|----------|-----------|------------------|---------|
| Mercad   | lo: Vista      |           | - Operações |          |       | Cus      | to 04    |          | Sa         | ido —— |          |           | Resultado no mês |         |
| Data     | Movimento      | Quantidad | de Preço    | Valor    | Preço | Valor    | Abertura | Babra    | Quantidade | Preço  | Valor    | Day-trade | Normal           | Outros* |
| BRML3    | BRML           |           | 0           |          | 0     |          |          |          |            |        | U U      |           | 0                |         |
| 31/10/19 | Saldo Anterior |           | Q           |          | 3     |          |          |          | 500        | 14,69  | 7.345,56 |           | (4)              |         |
| 14/11/19 | Venda          | 5         | 00 15,81    | 7.905,00 | 15,75 | 7.872,75 |          | 7.345,56 | 0          | 0,00   | 0,00     |           | 527,19           |         |
|          |                | heren     |             |          |       |          |          |          | Total da   | Ação   |          | 0,00      | 527,19           | 0,00    |

Os passos identificados nesta demonstração são:

- 1. Para dado mês base, a Calculadora de IR apura o custo médio da posição existente até o fechamento do mês anterior, incluindo custos operacionais;
- 2. As operações são recebidas via nota de corretagem (operações sem nota de corretagem devem ser inseridas manualmente pelo cliente);
- 3. Para fins de imposto, o resultado da operação inclui custos operacionais;
- 4. O lucro apurado é a diferença entre o custo médio da compra com preço da venda, incluindo custos.

O lucro apurado é então ajustado considerando prejuízos acumulados a compensar, impostos já pagos por serem retidos na fonte e eventuais isenções, para se obter o lucro para fins de cálculo devido. Este valor tributável é então tributado em função da natureza da apuração:

- Operações Normais: alíquota de 15%;
- Operações Day-trade: alíquota de 20%;
- Operações com Fundos Imobiliários: alíquota de 20%.

Estes ajustes e valores apurados podem ser visualizados a partir dos extratos mensais de resultado:

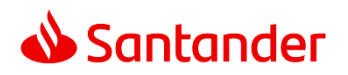

| Extrato   | Discriminação                                 | Jane     | iro        |
|-----------|-----------------------------------------------|----------|------------|
| Mensal de | Discriminação                                 | Comuns   | Day Trade  |
| Decultada | Alienações do Mercado à vista                 | 238.798  | 3,00       |
| Resultado | Lucro Isento do Mercado à vista               |          |            |
|           | Lucro Isento Lei 13.043/2014 - Seg. Especial  | 2.272,04 | (1.009,33) |
|           | 01-Mercado à vista - ações                    | 113,47   | (88,81)    |
|           | <ul> <li>02-Mercado à vista - ouro</li> </ul> |          |            |
|           | 03-Merc. à vista, fora da bolsa, ouro         |          |            |
|           | 4 04-Merc. de opções - ações                  |          |            |
|           | 05-Merc. de opções - ouro                     |          |            |
|           | 06-Merc. de opções - fora da bolsa            |          |            |
|           | 2 07-Mercado de opções - outros 1             |          |            |
|           | 08-Mercado futuro - dólar dos EUA             |          |            |
|           | 09-Mercado futuro - índices                   |          |            |
|           | 10-Mercado futuro - juros                     |          |            |
|           | C 11-Mercado futuro - outros                  |          |            |
|           | 12-Mercado a termo - arões / ouro             |          |            |
|           | 13-Mercado a termo - outros                   |          |            |
|           | 14-RESULTADO LÍQUIDO NO MÊS                   | 113,47   | (88,81)    |
|           | 15-Resultado Negativo até o mês anterior      |          | 1.549,76   |
|           | 16-BASE DE CÁLCULO DE IMPOSTO                 | 113,47   |            |
|           | 17-Prejuízo a compensar                       |          | 1.638,57   |
|           | 18-Alíquota do Imposto                        | 15%      | 20%        |
|           | 19-IMPOSTO DEVIDO                             | 17,02    |            |
|           | 20-Total do Imposto Devido                    |          | 17,02      |
|           | 21-IR fonte de Day Trade do mês               |          | 6,28       |
|           | 22-IR fonte de Day Trade de meses anteriores  |          |            |
|           | 23-IR fonte de Day Trade a compensar          |          |            |
|           | 24-IR na fonte (Lei nº 11.033/2004) no mês    | 0        | 15,24      |
|           | 25-IR na fonte (Lei nº 11.033/2004) nos meses | 3        |            |
|           | 26-IR na fonte (Lei nº 11.033/2004) a         |          | 4.5        |
|           | Compensar                                     |          | 4.5        |
|           | 25-Imposto a pagar                            | (4)      |            |
|           | 26-Imposto pago                               | ~        |            |

Os passos identificados nesta demonstração são:

- Para dado mês base, a Calculadora de IR apurou estes valores de lucros para cada tipo de ativo sujeito, incluindo casos isentos;
- Para o lucro tributável, desconta-se o prejuízo a ser compensando (conforme legislação), suas respectivas alíquotas e finalmente o imposto devido;
- O imposto devido então desconta valores já pagos por serem retidos na fonte;
- O valor final a ser pago então é unificado no campo 25 (neste caso, dados impostos retidos na fonte, não há valor a ser pago.

| Extrato     |   | Mês                                      | Dezembro |
|-------------|---|------------------------------------------|----------|
| Mensal de   | - | Resultado líquido do mês                 | 3.947,97 |
| Resultado   | 1 | Resultado negativo até<br>o mês anterior |          |
| em Fundo    | 2 | Base de cálculo do imposto               | 3.947,97 |
| Imobiliário | Ŭ | Prejuízo a compensar                     |          |
| imobiliario |   | Alíquota do imposto                      | 20%      |
|             |   | Imposto devido                           | 789,59   |
|             |   | Ir retido meses anteriores               |          |
|             | 3 | Ir retido no mês                         |          |
|             | Ŭ | Imposto a compensar                      |          |
|             | 4 | Imposto a pagar                          | 789,59   |
|             |   | Imposto pago                             |          |

- Os passos identificados nesta demonstração são:
  - Para dado mês base, a Calculadora de IR apurou estes valores de lucros para cada tipo de ativo sujeito, incluindo casos isentos;
  - Para o lucro tributável, desconta-se o prejuízo a ser compensando (conforme legislação), suas respectivas alíquotas e finalmente o imposto devido;
  - 3. O imposto devido então desconta valores já pagos por serem retidos na fonte;
  - 4. O valor final a ser pago então é unificado.

Este imposto devido é então disponibilizado em uma única DARF Mensal, acessado a partir do menu Relatórios > DARF Mensal.

## Verificando as informações inseridas na Calculadora de IR

Verificar as informações inseridas na Calculadora é relevante para entender as informações utilizadas para composição da apuração feita de lucros/prejuízos apurados.

A Calculadora de IR utiliza informações de notas de corretagem e de extrato de conta corrente da conta na Santander Corretora para apuração. A partir destas fontes, são informações inseridas na Calculadora:

Compras e vendas de ativos em Bolsa;

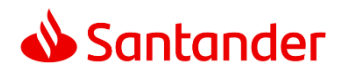

- Compras por meio de ofertas públicas;
- Proventos recebidos, como dividendos e juros sobre capital próprio;
- Eventos societários que impactam resultado como fusões, cisões, subscrições, grupamentos, desdobramentos e bonificações.
- Transferências de ações para a Santander Corretora.

A tabela a seguir resume como consultar e alterar as informações utilizadas na Calculadora:

| Item                | Descrição das Funcionalidades                                                                 |
|---------------------|-----------------------------------------------------------------------------------------------|
| Compra e Venda de   | É possível consultar as notas de corretagem e as operações recebidas por estas notas          |
| Ativos              | integradas pelos menus:                                                                       |
|                     | Lançamento de Ações > Oferta Nota de Corretagem > Consultar ou Alterar;                       |
|                     | Relatórios > Ações > Notas de Corretagem no Mês;                                              |
|                     | Relatórios > Ações > Operações no Mês.                                                        |
| Compras por ofertas | As compras por ofertas públicas devem ser inseridas pelo cliente e podem ser                  |
| públicas            | consultadas pelo menu Lançamento de Ações > Oferta Pública de Aquisição de                    |
|                     | Ações.                                                                                        |
|                     |                                                                                               |
| Proventos, Eventos  | Proventos, Eventos Societários e Proventos Recebidos podem ser consultados pelos              |
| Societários e       | seguintes menus:                                                                              |
| Proventos           | Relatórios > Ações > Proventos Recebidos no Ano (por Ação)                                    |
| Recebidos           | Relatórios > Ações > Proventos Recebidos no Ano (por Mês)                                     |
|                     |                                                                                               |
| Transferências de   | Caso sejam posições transferidas antes da Calculadora de IR ter sido contratada, tal          |
| ações para a        | posição é considerada um Saldo Inicial. É possível consultar e inserir um Saldo Inicial       |
| Santander Corretora | de ações a partir do menu <b>Configurações &gt; Implantação &gt; Saldo Inicial de Ações</b> . |
|                     |                                                                                               |
|                     | Caso sejam posições transferidas antes da Calculadora de IR ter sido contratada, tal          |
|                     | posição é considerada um <b>Lançamento de Custo</b> . É possível consultar e inserir um       |
|                     | Lançamento de Custo a partir do menu Lançamento de Ações > Lançamento de                      |
|                     | Custo.                                                                                        |
|                     |                                                                                               |

Para verificar outros possíveis casos para consulta e alteração, entre em contato com nosso atendimento.

#### Extrato Mensal de Resultado

O Extrato Mensal de Resultado serve de demonstrativo de cálculo do imposto devido, a partir das operações registradas na Calculadora de IR. No relatório de operações realizadas (que podem ser consultadas pelo menu Relatórios > Ações > Operações no mês)

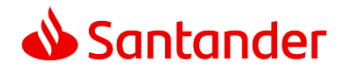

# Mapa dos Menus

Esta seção descreve individualmente as funcionalidades existentes em todos os menus da Calculadora de IR da Santander Corretora:

#### Menu Lançamento de Ações

| ltem                                    | Sub-Item                       | Descrição das Funcionalidades                                                                                                    |
|-----------------------------------------|--------------------------------|----------------------------------------------------------------------------------------------------|
| Nota de Corretagem                      | Consultar ou<br>Alterar        | Permite consultar e alterar as notas de corretagem<br>existentes na Calculadora de IR e que estão sendo utilizadas<br>para cálculos do imposto devido.                                                   |
| IPO Adquirido                           | -                              | Permite consultar e incluir IPO comprados pelo cliente. Para mais detalhes, veja respectivo tópico detalhando clicando aqui.                                                                             |
| Oferta Pública de<br>Aquisição de Ações | -                              | Permite consultar e incluir encerramento de capital.                                                                                                    |
| Provento                                | Direito de<br>Subscrição       | Permite consultar e alterar os direitos de subscrição<br>recebidos. IR. Para mais detalhes, veja respectivo tópico<br>detalhando clicando <u>aqui</u> .                                                  |
| Provento                                | Exercício de<br>Subscrição     | Permite consultar e alterar os exercícios de subscrição<br>efetuados. IR. Para mais detalhes, veja respectivo tópico<br>detalhando clicando <u>aqui</u> .                                                |
| Lançamento de<br>Custo                  | -                              | Permite cadastrar uma transferência de ativos de/para a<br>Santander Corretora para/de outra instituição/outra conta.<br>Para mais detalhes, veja respectivo tópico detalhando<br>clicando <u>aqui</u> . |
| Termo                                   | Liquidar Termo<br>Antecipado   | Permite comandar a liquidação antecipada de operação a termo, sempre feita de forma manual.                                                                                                    |
| Termo                                   | Excluir Liquidação<br>do Termo | Permite desfazer a liquidação antecipada de operação a termo, sempre feita de forma manual.                                                                                                    |
| Termo                                   | Ajustar Termo                  | Permite ajustar parâmetros de uma operação a termo.                                                                                                    |
| Termo                                   | Depósito a Termo               | Permite ajustar parâmetros de um depósito a termo.                                                                                                    |

## Menu Administração

| ltem      | Sub-Item | Descrição das Funcionalidades                                                                                                    |
|-----------|----------|----------------------------------------------------------------------------------------------------|
| DARF Pago | -        | Permite consultar e alterar os valores pagos dos DARFs<br>calculados pela Calculadora de IR. Para gerar DARFs, ver<br>menu Relatórios > DARF Mensal. |

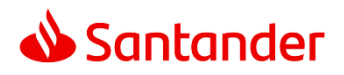

| IR Retido                   | - | Permite consultar e alterar os valores pagos de Imposto de<br>Renda Retido na Fonte, cuja fonte de informação são as<br>notas de corretagem integradas na Calculadora de IR.       |
|-----------------------------|---|----------------------------------------------------------------------------------------------------|
| Despesas<br>Administrativas | - | Permite consultar e alterar os valores pagos de Despesas<br>Administrativas que devem ser consideradas para abater<br>imposto devido.                                              |
| Pendência                   | - | Permite consultar e marcar como <b>Resolvido</b> as pendências<br>existentes na Calculadora de IR. Para mais detalhes, veja<br>respectivo tópico detalhando clicando <u>aqui</u> . |

#### Menu Relatórios

| Item                                                   | Sub-Item                         | Descrição das Funcionalidades                                                                                                    |
|--------------------------------------------------------|----------------------------------|----------------------------------------------------------------------------------------------------|
| Demonstrativo de<br>Capital                            | -                                | Para dada data, exibe todas as variações financeiras do mês<br>da data base e custo médio dos ativos na data informada,<br>somente para operações encerradas.                                                                                    |
| Extrato Mensal de<br>Resultado                         | -                                | Para dado ano selecionado, exibe um resumo do resultado<br>de suas operações em bolsa de valores, exceto Fundos<br>Imobiliários. Para mais detalhes sobre a leitura deste<br>relatório, veja respectivo tópico detalhando clicando <u>aqui</u> . |
| Extrato Mensal de<br>Resultado em Fundo<br>Imobiliário | -                                | Para dado ano selecionado, exibe um resumo do resultado<br>de suas operações, exclusivamente com Fundos Imobiliários.<br>Para mais detalhes sobre a leitura deste relatório, veja<br>respectivo tópico detalhando clicando <u>aqui</u> .         |
| Extrato Auxiliar para<br>DIRPF                         | -                                | Relatório que auxilia o investidor a preencher dados na<br>DIRPF Anual. Para mais detalhes, veja tópico detalhado<br>clicando <u>aqui</u> .                                                                                                    |
| DARF Mensal                                            | -                                | Para dado ano selecionado, permite consultar e gerar DARFs<br>devidas a partir do cálculo da Calculadora de IR. Para ver<br>mais detalhes sobre a emissão e pagamento, veja respectivo<br>tópico detalhando clicando <u>aqui</u> .               |
| Resultado Gerencial                                    | -                                | Para dada data, exibe todas as variações financeiras do mês<br>da data base e custo médio dos ativos na data informada,<br>simulando valor de mercado para operações não<br>encerradas.                                                          |
| Ações                                                  | Notas de<br>Corretagem no<br>Mês | Para dado ano e mês selecionado, exibe as operações de<br>nota de corretagem de ações e opções consideradas pela<br>Calculadora.                                                                                                    |
| Ações                                                  | Operações no Mês                 | Para dado ano e mês selecionado, exibe as operações de<br>bolsa registradas na Calculadora de IR e eventos e seus                                                                                                    |

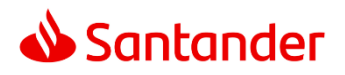

|                 |                                             | respectivos lucros e prejuízos apurados. Para mais detalhes<br>sobre a leitura deste relatório, veja respectivo tópico<br>detalhando clicando <u>aqui</u> .                                                                                                    |
|-----------------|---------------------------------------------|----------------------------------------------------------------------------------------------------|
| Ações           | Custo por Ação no<br>Ano                    | Para dado ano e ativo selecionado, exibe as operações de<br>bolsa registradas na Calculadora de IR e eventos e seus<br>respectivos lucros e prejuízos apurados.                                                                                                    |
| Ações           | Proventos<br>Recebidos no Ano<br>(por Ação) | Para dado ano e ativo selecionado, exibe os eventos e direitos recebidos existentes na Calculadora de IR.                                                                                                    |
| Ações           | Proventos<br>Recebidos no Ano<br>(por Mês)  | Para dado ano e mês selecionado, exibe todos os eventos e direitos recebidos existentes na Calculadora de IR.                                                                                                    |
| Ações           | IPO Adquirido                               | Para dado ano e mês selecionado, exibe as ofertas públicas<br>(IPOs) inseridos pelo cliente para fins de apuração de<br>imposto devido.                                                                                                    |
| Ações           | Comparação de<br>custódia                   | Para dado ano e mês selecionado, exibe diferenças (se<br>existirem) entre a quantidade de ativos que a Calculadora de<br>IR apurou que o cliente possui e quantas ações estão<br>depositadas na Bolsa de Valores (B3). Para mais detalhes<br>sobre a utilização deste relatório, veja respectivo tópico<br>detalhando clicando <u>aqui</u> . |
| Futuros         | Nota de<br>Corretagem<br>Detalhada          | Para dado ano e mês selecionado, exibe as operações de<br>nota de corretagem de futuros detalhada consideradas pela<br>Calculadora.                                                                                                    |
| Futuros         | Nota de<br>Corretagem<br>Resumida           | Para dado ano e mês selecionado, exibe as operações de<br>nota de corretagem de futuros resumida consideradas pela<br>Calculadora.                                                                                                    |
| Futuros         | Operações no Mês                            | Para dado ano e mês selecionado, exibe as operações de<br>futuros registradas na Calculadora de IR e eventos e seus<br>respectivos lucros e prejuízos apurados.                                                                                                    |
| Futuros         | Operações no Ano                            | Para dado ano selecionado, exibe as operações de futuros<br>registradas na Calculadora de IR e eventos e seus respectivos<br>lucros e prejuízos apurados.                                                                                                    |
| Futuros         | Extrato Geral de<br>Operações               | Para dado ano, mês e ativo selecionado, exibe todas as operações consideradas na Calculadora de IR.                                                                                                    |
| Administrativos | Despesas<br>Operacionais                    | Para dado período selecionado, exibe um relatório analítico<br>de todos os custos pagos pelo cliente considerados nos<br>cálculos de impostos devidos.                                                                                                    |
| Administrativos | IR Retido na Fonte                          | Para dado ano e mês selecionado, exibe um relatório<br>analítico de todos os impostos retidos na fonte pagos pelo<br>cliente considerados nos cálculos de impostos devidos.                                                                                                    |

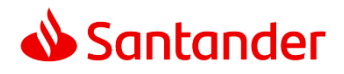

| Administrativos | Auditoria de<br>Lançamentos | Para dado período selecionado, exibe o log de<br>funcionamento da calculadora de IR, com todas as<br>alterações feitas automaticamente pelo sistema e<br>manualmente pelo usuário e/ou suportes feitos na<br>Calculadora de IR. |
|-----------------|-----------------------------|----------------------------------------------------------------------------------------------------|

#### Menu Gráficos

| Item                                  | Sub-Item | Descrição das Funcionalidades                                                                                                    |
|---------------------------------------|----------|----------------------------------------------------------------------------------------------------|
| Resultado Líquido<br>Mensal           | -        | Para dado ano selecionado, exibe resultado mensal<br>(lucro/prejuízo) das operações, separados por tipo de<br>operação (normal/day-trade).           |
| Resultado Líquido<br>Mensal Acumulado | -        | Para dado ano selecionado, exibe resultado mensal<br>acumulado (lucro/prejuízo) das operações, separados por<br>tipo de operação (normal/day-trade). |

# Menu Configurações

| Item        | Sub-Item                    | Descrição das Funcionalidades                                                                                                    |
|-------------|-----------------------------|----------------------------------------------------------------------------------------------------|
| Implantação | Saldo Inicial de<br>Ações   | Permite inserir, editar e excluir os ativos em custódia que<br>compõem a posição inicial do cliente na Calculadora de IR. É<br>considerada uma posição inicial todo ativo em custódia que<br>já existia até o mês base no qual a Calculadora de IR foi<br>contratada e, portanto, passou a apurar os impostos devidos<br>do cliente.                               |
| Implantação | Prejuízo/IR a<br>Compensar  | Permite inserir, editar e excluir prejuízos a compensar que<br>devem ser considerados no cálculo do imposto devido do<br>cliente na Calculadora de IR. É considerado um prejuízo a<br>compensar todo estoque de prejuízo que já existia até o mês<br>base no qual a Calculadora de IR foi contratada e portanto<br>passou a apurar os impostos devidos do cliente. |
| Implantação | Saldo Inicial de<br>Futuros | Permite inserir, editar e excluir posições nos mercados<br>futuro que compõem a posição inicial do cliente na<br>Calculadora de IR. É considerada uma posição inicial de<br>futuros toda posição em futuros que já existia até o mês<br>base no qual a Calculadora de IR foi contratada e, portanto,<br>passou a apurar os impostos devidos do cliente.            |

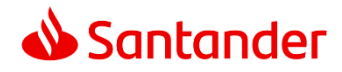

# Entre em Contato Conosco

Para dúvidas e esclarecimentos adicionais entre em contato conosco pelos canais descritos em nossa página: clique <u>aqui</u> para acessar.